## ขั้นตอนการสมัครงาน

## ีผ่านเว็บไซต์ <u>www.jobsncc.com</u>

1. ลงทะเบียนการใช้งานครั้งแรก โดยคลิก Sign up / ลงทะเบียน

| AVAILABLE JOBS                                             | LOG-IN                                             |
|------------------------------------------------------------|----------------------------------------------------|
| 🔀 จป.วิชาชีพ (ทำงานบริเวณ MRTสีลม/BTSศาลาแดง)              | Fill in the form below to get instant access:      |
| 🛢 ผู้จัดการอาคาร (ทำงานบริเวณ MRTสีสม/BTSศาลาแดง)          |                                                    |
| 🛢 ผู้ช่วยผู้จัดการโครงการ (ทำงานบริเวณ MRTสีสม/BTSศาลาแดง) | Email                                              |
| 🛢 เลขาบุการ (ทำงานบริเวณ MRTสีสม/BTSศาลาแดง)               |                                                    |
| Click here for more positions                              | Sapure 1 0/2011 approved organized and the mendale |

กรอกข้อมูลให้ครบถ้วน และคลิก Register / ลงทะเบียน

| Email *         |                  | Password           | *               |  |
|-----------------|------------------|--------------------|-----------------|--|
| คำนำหน้า *      | ชื่อ *           |                    | สกุล *          |  |
| Title (EN) *    | First Name(EN) * |                    | Last Name(EN) * |  |
| Date of Birth * | ID Card No. *    | Mobile Phone No. * |                 |  |
| Register        |                  |                    |                 |  |

3. เมื่อคลิก Register / ลงทะเบียนแล้ว ระบบจะแจ้งให้ท่านเข้าไปคลิก Verify อีเมลที่ใช้สมัคร ในอีเมลของท่าน

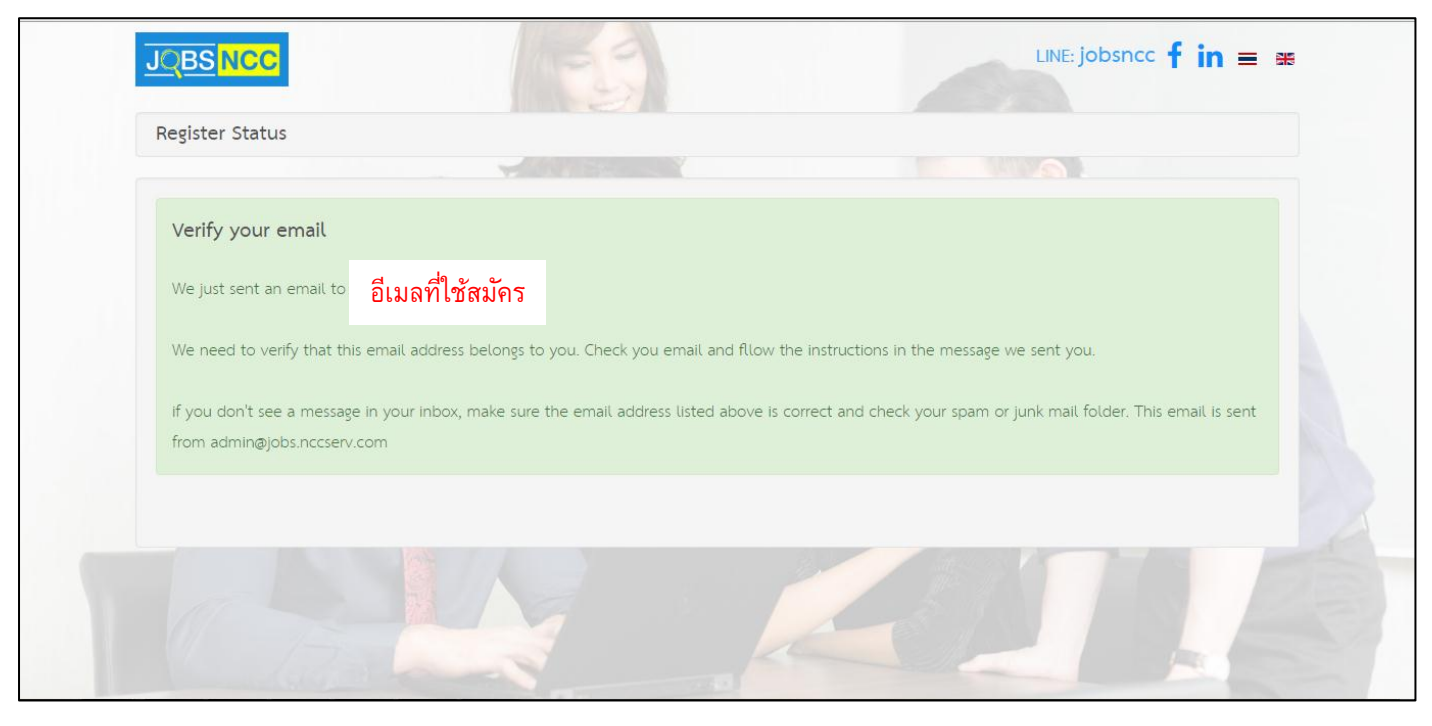

4. เข้าอีเมลของท่านที่ใช้สมัคร และกด Verify Email (Account)

## (ถ้าอีเมลไม่เข้า รบกวนตรวจสอบใน Junk Mail / อีเมลขยะ หรือถ้าตรวจสอบแล้วไม่เข้า รบกวนโทรแจ้ง 02 229 3648)

| <u>File Edit View Go Message Events and Tasks Tools He</u>                                                       | p                                                                      |                          |                           |                               |
|----------------------------------------------------------------------------------------------------|------------------------------------------------------------------------|--------------------------|---------------------------|-------------------------------|
| 🕭 Get Messages 🖙 🖋 Write 💌 🗮 Chat 🛛 🚨 Address Bo                                                                 | ok 🛛 🗞 Tag 🔻 🔍 Quick Filter                                            | Search <ctrl+k></ctrl+k> |                           | ۹ 🗧                           |
| From Jobs NCC <admin@jobs.nccserv.com><br/>วั<br/>Subject สมัครสมาชิก Jobs NCC :<br/>To</admin@jobs.nccserv.com> |                                                                        | <b>*</b> 1               | Reply 🔿 Forward 🔯 Archive | Junk Delete More -<br>2:31 PM |
|                                                                                                    |                                                                        |                          |                           |                               |
|                                                                                                    | Register                                                               |                          |                           |                               |
|                                                                                                    | Register Information                                                   |                          |                           | E                             |
|                                                                                                    | Date   Register No.   Email/Login     2017-11-21                       | Password                 |                           |                               |
|                                                                                                    | Verify Email (Account)                                                 |                          |                           |                               |
|                                                                                                    | Human Resources Department<br>N.C.C. Management & Development Co.,Ltd. |                          |                           |                               |

5. เมื่อกด Verify Email (Account) แล้ว ระบบจะแสดงหน้า Log in อีกครั้ง

|                                  | 1929                                              |                                                                  | LINE: jobsncc <b>f in =</b> 🛪 |
|----------------------------------|---------------------------------------------------|------------------------------------------------------------------|-------------------------------|
| Success! : Your email account ha | s been verified successfully. Please login to you | ur Jobs NCC Account                                              |                               |
|                                  |                                                   | ESNCC LOG-IN                                                     | orm below to login            |
|                                  | Chailard                                          | lenge yourself<br>I be a part of our<br>KOWING team<br>Password. |                               |
|                                  |                                                   | Submit                                                           | Forgot Password   Sign up     |
|                                  |                                                   | AL                                                               |                               |

## 6. Log in เข้าระบบ แล้วกรอกข้อมูล Online Application / ใบสมัครออนไลน์ ให้ครบถ้วน และ คลิก Save / บันทึก

|                                                      | APPLICATION FOR | M                     |           |                  |                                   |                 |                         |
|------------------------------------------------------|-----------------|-----------------------|-----------|------------------|-----------------------------------|-----------------|-------------------------|
|                                                      | PERSONAL        | 😤 Family 🛛 💷 Educ     | CATION 🤊  | EXPERIENCE       | + SPECIAL SKILLS                  | REFERENCE       | E OTHERS 🛿 Questionnair |
| MY APPLIED JOBS                                      | Register No.    | Position Applied 1    | *         | Position Applied | 12                                | Expected Salary | Availability Date       |
| EVENTS CALENDAR                                      | คำนำหน้า *      | เลือกรายการ<br>ชื่อ * | •         | เลือกรายการ      | <ul> <li><b>ส</b>กุล *</li> </ul> |                 | เลือกรายการ 👻           |
| <ul> <li>CHANGE PASSWORD</li> <li>LOG OUT</li> </ul> | Title (EN) *    | First Name(FN) *      |           |                  | Last Nam                          | e(EN) *         |                         |
|                                                      |                 | This Hume(Elv)        |           |                  | Last Hall                         | CEN             |                         |
|                                                      | Nickname        | Date o                | f Blrth * | Age              | Helght *                          | Welgh           | t *                     |
|                                                      |                 |                       |           | Place of Birth   |                                   | Blood Type *    | Race *                  |
|                                                      | Nationality *   | Religion *            | ID Card N | 0. *             |                                   | Issue Date *    |                         |
|                                                      | 1/1151          | พุ่พอ 🔸               | Expiry Da | te *             |                                   |                 |                         |
|                                                      |                 |                       |           |                  |                                   |                 |                         |

7. คลิก Apply / สมัคร (คำว่า Apply / สมัคร จะปรากฏเมื่อกรอกข้อมูลครบทุกช่อง แล้วคลิก Save / บันทึก)

|                                                                  | · · · · · · · · · · · · · · · · · · ·                                                                                                    |
|------------------------------------------------------------------|----------------------------------------------------------------------------------------------------|
| MY APPLIED JOBS                                                  | 1.       Have you ever been operated, seriously ill, contacted with contagious disease or serious hospitalization ?       Image: Contacted with contagious disease or serious hospitalization ?       Please Specify                                                                                                    |
| <ul> <li>■ EVENTS CALENDAR</li> <li>➡ CHANGE PASSWORD</li> </ul> | 2. Do you have any congenital disease or medical problems?       Image: Congenital disease or medical problems?       Image: Congenital disease or medical problems?       Please Specify                                                                                                    |
| LOG OUT                                                          | 3. Do you have any disabilities?     Image: Constraint of the second second secon |
|                                                                  | 4. Have you ever had legal action taken against you?     Image: No image: No ima |
|                                                                  | 5. Do you smoke ?     Image: Comparison of the second second |
|                                                                  | 6. Do you drink alcoholic beverage ?                                                                                                    |
|                                                                  | 7. Can you work in shift ?     No     Yes                                                                                                    |
|                                                                  | 8. Can you work overtime ?                                                                                                    |
|                                                                  | Next Save Apply 1. 2.                                                                                                    |

 หากต้องการแนบรูปภาพผู้สมัคร หรือ Resume หรือ เอกสารเพิ่มเติม คลิก MY ACCOUNT / ข้อมูลบัญชีผู้ใช้ และเลือกไฟล์แนบตามเงื่อนไขที่ระบุไว้

| $\leftarrow \rightarrow \mathbf{C}$ (i) www.jobs.nccs           | erv.com/members/index.php?lang=en 🏠 🚼 |
|-----------------------------------------------------------------|---------------------------------------|
|                                                                 | 🕕 LINE jobsnee 🕇 in = 🗰               |
|                                                                 | MY ACCOUNT                            |
|                                                                 | Email/Login                           |
| <ul> <li>ONLINE APPLICATION</li> <li>MY APPLIED JOBS</li> </ul> | ชื่อ * สกุล *                         |
| EVENTS CALENDAR                                                 | Photo                                 |
|                                                                 | Choose File No file chosen            |
| LOG OUT                                                         | allowed Resume                        |
|                                                                 | Choose File No file chosen            |
|                                                                 | SAVE                                  |
|                                                                 |                                       |
|                                                                 |                                       |